# FUJ¦FILM

# 

# ความเปลี่ยนแปลงและสิ่งใหม่ ๆ

เวอร์ชั่น 3.00

คุณสมบัติที่เพิ่มขึ้นหรือที่เปลี่ยนแปลงเนื่องจากผลของการอัพเดทเฟิร์มแวร์อาจไม่ ตรงกับรายละเอียดในเอกสารประกอบที่จัดมาให้พร้อมกับผลิตภัณฑ์นี้ โปรดดูข้อมูล เกี่ยวกับการอัพเดทที่ใช้ได้สำหรับผลิตภัณฑ์ต่างๆ บนเว็บไซต์ของเรา:

http://www.fujifilm.com/support/digital\_cameras/software/fw\_table.html

## เนื้อหา

มีการเปลี่ยนแปลงและสิ่งใหม่ๆ ต่อไปนี้กับคุณสมบัติที่อธิบายไว้ใน คู่มือผู้ใช้ X-T2 เวอร์ชั่น 2.10

| จำนวน | คำอธิบาย                                                                                                    | Х-Т2 | ดูที่<br>โ | เวอร์ชั่น |
|-------|----------------------------------------------------------------------------------------------------|------|------------|-----------|
| 1     | ในการดูกราฟฮิสโตแกรม RGB และจอแสดงผลที่<br>แสดงพื้นที่เฟรมที่จะได้รับแสงมากเกินไปที่การตั้ง<br>ค่าปัจจุบันที่ช้อนทับบนมุมมองภาพผ่านเลนส์ ให้<br>กดปุ่มฟังก์ชันที่กำหนด <b>ฮิสโตแกรม</b> | 22   | 1          | 3.00      |
| 2     | สามารถใช้ไม้โฟกัสเพื่อเปลี่ยนพื้นที่โฟกัสได้เมื่อซูม<br>หน้าจอเข้าระหว่างที่ตรวจสอบโฟกัส                                                                                                | 83   | 2          | *         |
| 3     | เพิ่มฮิสโตแกรมให้กับข้อมูลรูปภาพซึ่งจะแสดงได้<br>โดยการกดปุ่มตัวเลือกขึ้นในระหว่างที่เล่นภาพ<br>แบบเต็มเฟรม                                                                             | 175  | 3          | 3.00      |
| 4     | ตัวเลือก <b>Z ตั้งการเชื่อมต่อ &gt; โหมด</b> PC<br>SHOOT ในเมนูตั้งค่าได้เปลี่ยนเป็น <b>โหมดเชื่อม</b><br>ต่อ PC                                                                        | 247  | 4          | 3.00      |
| 5     | สามารถใช้ตัวสั่งแฟลชสตูดิโอของผู้ผลิตอื่นที่เข้ากัน<br>ได้กับระบบแฟลชของ FUJIFILM ได้                                                                                                   | 265  | 6          | 3.00      |
| 6     | นอกเหนือจากเครื่องพิมพ์ instax SHARE ที่อยู่ใน<br>รายการของ "อุปกรณ์เสริมจาก FUJIFILM" แล้ว<br>กล้องยังสามารถรองรับ SP-3 ได้เช่นกัน                                                     | 307  | 7          | 3.00      |

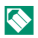

🚫 เครื่องหมายดอกจันในแถวของ "เวอร์ชั่น" จะแสดงถึงคุณสมบัติที่มีในรุ่นก่อน; มี เพียงคำอธิบายในคู่มือเท่านั้นที่เปลี่ยนแปลง

### ความเปลี่ยนแปลงและสิ่งใหม่ ๆ

ความเปลี่ยนแปลงและสิ่งใหม่ๆ จะเป็นดังนี้

#### X-T2 (เวอร์ชั่น 2.10) คู่มือผู้ใช้: 🗐 22

การตั้งค่าจอแสดงผลมาตรฐานแบบกำหนดเอง

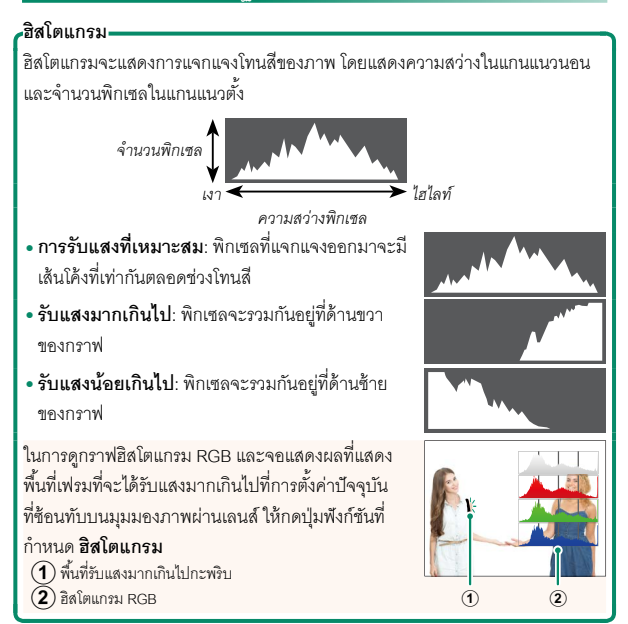

#### X-T2 (เวอร์ชั่น 2.10) คู่มีอผู้ใช้: 🗎 83 จอแสดงผลจุดโฟกัส

#### การเซ็คโฟกัส-

หากต้องการซูมเข้าบนพื้นที่โฟกัสปัจจุบันเพื่อให้ได้โฟกัส ที่คมขัด ให้กดปุ่มควบคุมที่ได้กำหนดซูมโฟกัสไว้ (ที่ค่า เริ่มต้น ปุ่มตรงกลางของแป้นหมุนเลือกคำสั่งด้านหลัง) กดปุ่มควบคุมอีกครั้งเพื่อยกเลิกการซูม

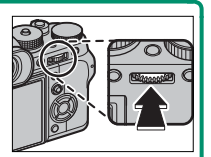

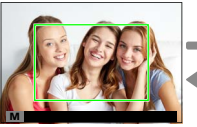

จอแสดงผลปกติ

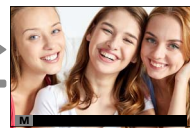

ฐมโฟกัส

โนโหมดโฟกัส S สามารถปรับชูมโดยการหมุนแป้นหมุนเลือกคำสั่งด้านหลัง เมื่อ เลือก มาตรฐาน หรือ ไฮไลท์ที่ไฟกัสชัดสุด สำหรับ III ตั้งค่า AF/MF > ระบบช่วย MF เลือกพื้นที่โฟกัสโดยใช้ไม้โฟกัสในระหว่างการชูมโฟกัสได้ ไม่ สามารถชูมโฟกัสได้ในโหมด C หรือเมื่อเปิด III ตั้งค่า AF/MF > PRE-AF หรือ เลือกตัวเลือกอื่นที่ไม่ไช่ ... จุดเดียว สำหรับ ออโต้โฟกัส

ใช้ **2 ดั้งค่าปุ่ม/ไดอัล** > การตั้งค่าปุ่มFn/AE-L/AF-L เพื่อเปลี่ยนพังก์ชั่นที่ ใช้งานด้วยตรงกลางของแป้นหมุนเลือกคำสั่งหรือกำหนดพังก์ชั่นเริ่ม่ต้นให้กับ การควบคุมอื่นๆ X-T2 (เวอร์ชั่น 2.10) คู่มือผู้ใช้: 📺 175 ปุ่ม DISP/BACK

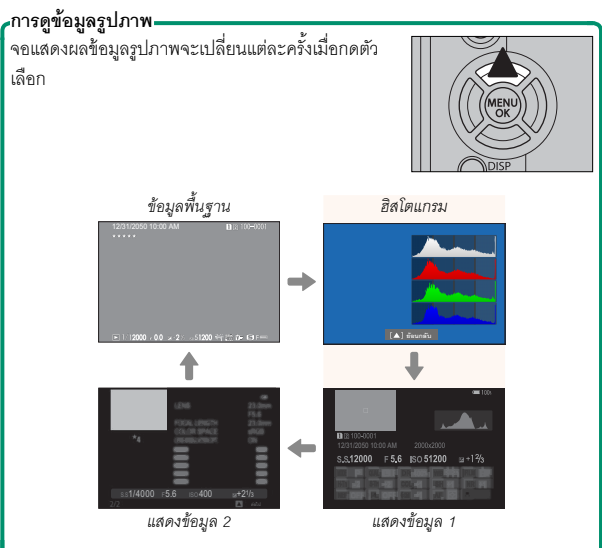

#### X-T2 (เวอร์ชั่น 2.10) คู่มือผู้ใช้: 🗐 247 โหมดเชื่อมต่อ PC

### ปรับการตั้งค่าสำหรับการเชื่อมต่อไปยังคอมพิวเตอร์

| ตัวเลือก                                                        | คำอธิบาย                                                                                                    |
|-----------------------------------------------------------------|----------------------------------------------------------------------------------------------------|
| เครื่องอ่านการ์ด USB                                            | การเชื่อมต่อกล้องเข้ากับคอมพิวเตอร์โดยใช้ USB จะเป็นการ<br>เปิดโหมดส่งข้อมูลโดยอัตโนมัติ ทำให้คัดลอกข้อมูลไปยัง<br>คอมพิวเตอร์ได้ กล้องจะทำงานตามปกติเมื่อไม่ได้เชื่อมต่อ                                                                                                    |
| ถ่ายโดยเชื่อมต่อ<br>อินเตอร์เน็ตผ่าน USB<br>อัตโนมัติ           | การเชื่อมต่อกล้องกับคอมพิวเตอร์โดยใช้ USB จะเปิดโหมด<br>ถ่ายรูปโดยเชื่อมต่อกับคอมพิวเตอร์โดยอัตโนมัติ คุณสามารถ<br>ใช้ FUJIFILM X Acquire เพื่อบันทึกและโหลดการตั้งค่ากล้อง<br>เพื่อให้คุณสามารถกำหนดค่ากล้องใหม่ได้ในทันทีหรือแบ่ง<br>บันการตั้งค่ากับกล้องเครื่องอื่นที่เป็นชนิดเดียวกันได้ กล้องจะ<br>ทำงานตามปกติเมื่อไม่ได้เชื่อมต่อ |
| ถ่ายโดยเชื่อมต่อ<br>อินเตอร์เน็ตผ่าน USB<br>ที่กำหนด            | กล้องจะทำงานในโหมดการถ่ายภาพแบบเชื่อมต่อกับ<br>คอมพิวเตอร์แม้เมื่อไม่ได้เชื่อมต่อกับคอมพิวเตอร์ ในการตั้ง<br>ค่าเริ่มต้น กล้องจะไม่บันทึกรูปภาพไปยังการ์ดหน่วยความจำ<br>แต่รูปภาพที่ถ่ายขณะที่ไม่ได้เชื่อมต่อกล้องถ่ายรูปจะถูกส่งไป<br>ยังคอมพิวเตอร์เมื่อเชื่อมต่อกัน                                                                    |
| ถ่ายโดยเชื่อมต่อ<br>อินเตอร์เน็ตผ่านเครือ<br>ข่ายไร้สายที่กำหนด | เลือกตัวเลือกนี้สำหรับการถ่ายรูปจากระยะไกลแบบไร้สาย<br>เลือกเครือข่ายโดยใช้ 🖪 ตั้งการเชื่อมต่อ > ตั้งค่าไร้สาย                                                                                                    |

| ตัวเลือก                 | คำอธิบาย                                                                                                    |
|--------------------------|----------------------------------------------------------------------------------------------------|
| คืนค่า USB RAW/<br>สำรอง | การเชื่อมต่อกล้องเข้ากับคอมพิวเตอร์ด้วย USB จะเปิดโหมด<br>คืนค่า USB RAW/สำรองโดยอัตโนมัติ กล้องจะทำงานตาม<br>ปกติเมื่อไม่ได้เชื่อมต่อ<br>• คืนค่า USB RAW (ต้องใช้ FUJIFILM X RAW<br>STUDIO): ใช้กลไกประมวลผลภาพของกล้องเพื่อแปลง<br>ไฟล์ RAW files เป็นภาพ JPEG คุณภาพสูงอย่างรวดเร็ว<br>• สำรอง (ต้องใช้ FUJIFILM X Acquire): บันทึกและโหลด<br>การตั้งค่ากล้อง ปรับตั้งค่ากล้องในทันทีหรือแบ่งบันการตั้ง<br>ค่ากับกล้องอื่นๆ ที่เป็นชนิดเดียวกัน |

- การตั้งค่า 🖪 จัดการใช้พลังงาน > ตั้งปิดเอง จะถูกนำมาใช้ด้วยระหว่างการ ถ่ายรูปโดยเชื่อมต่อกับคอมพิวเตอร์ เลือก ปิด เพื่อป้องกันกล้องปิดโดยอัตโนมัติ
- สามารถถ่ายรูปโดยเชื่อมต่อกับคอมพิวเตอร์ได้โดยใช้ชอฟต์แวร์ เช่น Hyper-Utility Software HS-V5 (มีจำหน่ายแยกต่างหาก) หรือ FUJIFILM X Acquire (มีให้ดาวน์โหลดฟรีจากเว็บไซต์ FUJIFILM) หรือเมื่อใช้ FUJIFILM Tether Shooting Plug-in PRO หรือ Tether Shooting Plug-in (ทั้งคู่มีจำหน่ายแยก ต่างหาก) กับ Adobe<sup>®</sup> Photoshop<sup>®</sup> Lightroom<sup>®</sup>

#### X-T2 (เวอร์ชั่น 2.10) คู่มีอผู้ใช้: 🗎 265 การตั้งค่าแฟลช

สามารถใช้ตัวสั่งแฟลชสตูดิโอของผู้ผลิตอื่นที่เข้ากันได้กับระบบแฟลชของ FUJIFILM ได้ สำหรับข้อมูลเพิ่มเติม โปรดดูเอกสารที่จัดมาให้พร้อมกับชุด แฟลชสตูดิโอ X-T2 (เวอร์ชั่น 2.10) คู่มือผู้ใช้: 📄 307 อุปกรณ์เสริมจาก FUJIFILM\_\_\_\_\_

เครื่องพิมพ์ instax SHARE

SP-1/SP-2/SP-3: เชื่อมต่อผ่าน LAN ไร้สายเพื่อพิมพ์ภาพบนฟิล์ม instax

# FUJ¦FILM

### **FUJIFILM Corporation**

7-3, AKASAKA 9-CHOME, MINATO-KU, TOKYO 107-0052, JAPAN http://www.fujifilm.com/products/digital\_cameras/index.html

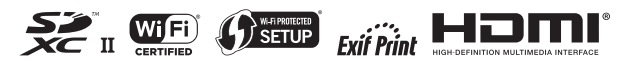